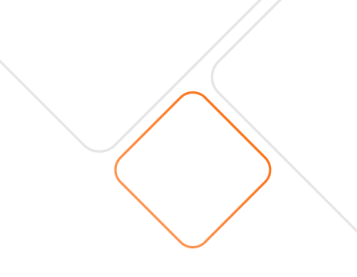

## Připojení střídače GoodWe

## Odkaz na App Store / Google Play ke stažení aplikace:

- <u>https://apps.apple.com/cz/app/sems-portal/id1406230958?l=cs</u>
- <u>https://play.google.com/store/apps/details?id=com.goodwe.semsportal&hl=cs</u>

## Připojení střídače GoodWe k Wi-Fi:

- 1. Na mobilním zařízení vypněte mobilní data a zapněte funkci Wi-Fi.
- 2. V menu nastavení Wi-Fi sítě se připojte k síti se jménem "Solar-Wi-Fi" a zadejte heslo, které je ve výchozím nastavení obvykle "12345678".
- 3. Otevřete webový prohlížeč a do adresního řádku zadejte IP adresu "10.10.100.253".
- 4. Po zadání IP adresy se vám otevře přihlašovací stránka, kde zadáte přihlašovací jméno "admin" a heslo "admin".
- 5. Stiskněte "Start setup" a vyberte domácí Wi-Fi síť.
- 6. Zadejte heslo k domácí Wi-Fi síti a potvrďte stiskem tlačítka "Complete".
- 7. Po dokončení tohoto procesu je váš střídač GoodWe připojen k Wi-Fi.

## Videonávod k dispozici pod následujícím odkazem:

https://youtu.be/XS8CFivy4F8

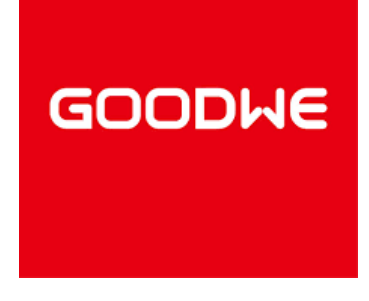

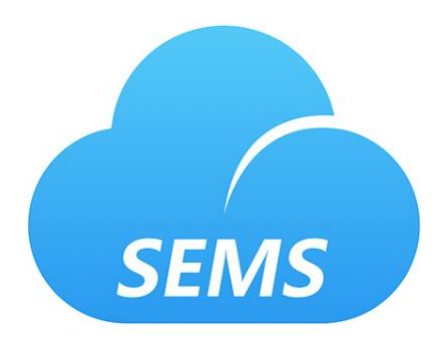

Columbus Energy a.s. Trnitá 491/3 , 602 00 Brno IČO 17388732 tel. +420 532 199 600 e-mail: <u>info@columbusenergy.cz</u> sp. zn. B 8730 společnost vedená u Krajského soudu v Brně

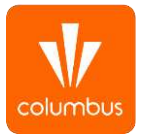